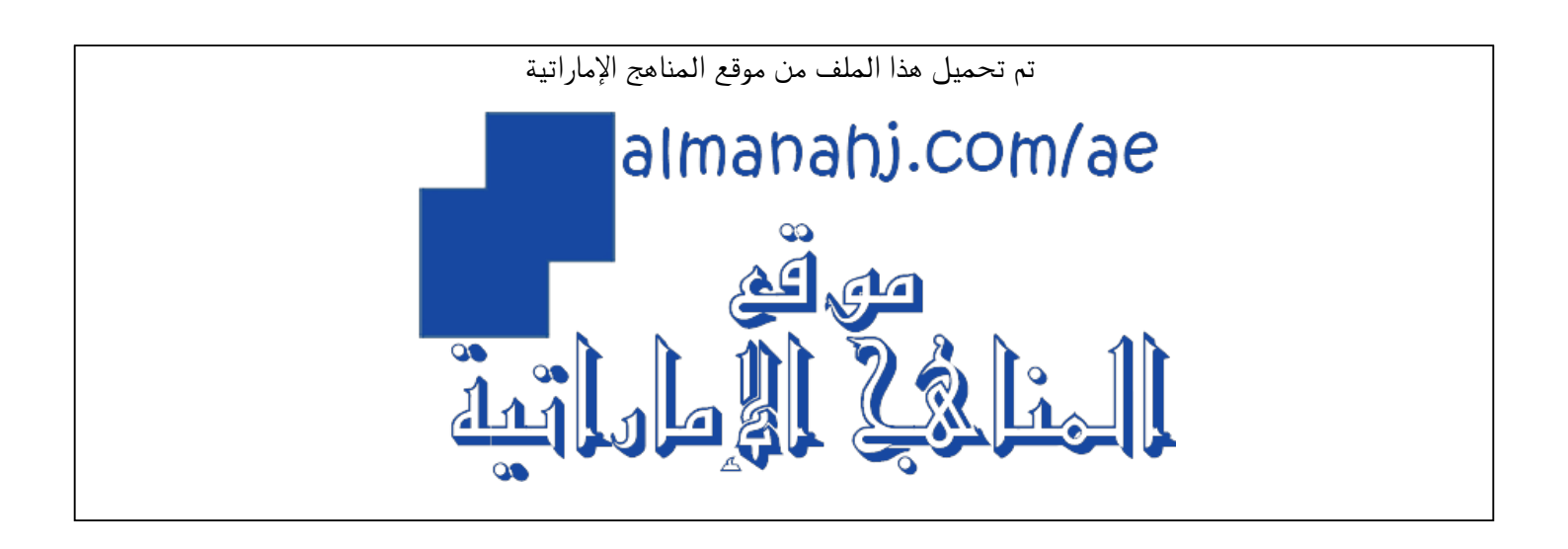

#### الملف كيفية حل مشكلة الدخول لمنصة التعلم الذكي LMS

موقع المناهج ← المناهج الإماراتية ← ملفات مدرسية ← الامتحانات ← الفصل الثاني

|           | اع <i>ي</i> بحسب ملفات مد <i>ر</i> سية | روابط مواقع التواصل الاجتم |                          |
|-----------|----------------------------------------|----------------------------|--------------------------|
| f         | 7                                      | CULANITEL                  |                          |
|           | مدرسية على تلغرام                      | روابط مواد ملفات م         |                          |
| الرياضيات | <u>اللغة الانجليزية</u>                | <u>اللغة العربية</u>       | <u>التربية الاسلامية</u> |

| المزيد من الملفات بحسب ملفات مدرسية والمادة الامتحانات في الفصل الثاني        |   |  |
|-------------------------------------------------------------------------------|---|--|
| الأسئلة المتوقعة خلال فترة صدور نتائج الفصل الأول<br>2021-2022                | 1 |  |
| <u>دليل استعداد المدارس لامتحانات نهاية الفصل الدراسي الثاني</u><br>2021-2022 | 2 |  |
| تصميم اختبار الكتروني على برنامج Assess Swift                                 | 3 |  |
| تصميم اختبار الكتروني على برنامج Assess Swift                                 | 4 |  |
| <u>الحدول الزمني للاختبارات التجريبية لنهاية الفصل الثاني</u>                 | 5 |  |

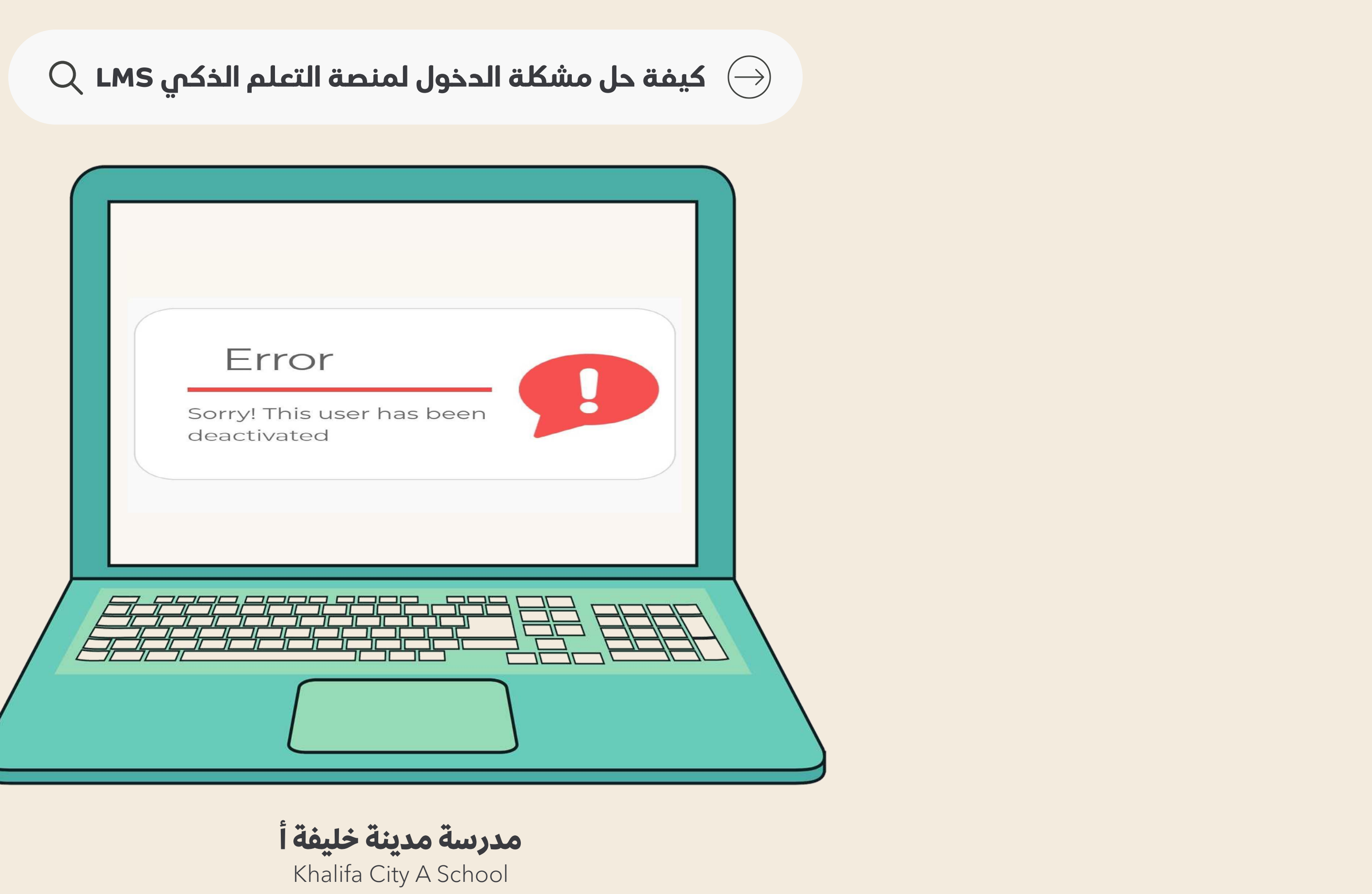

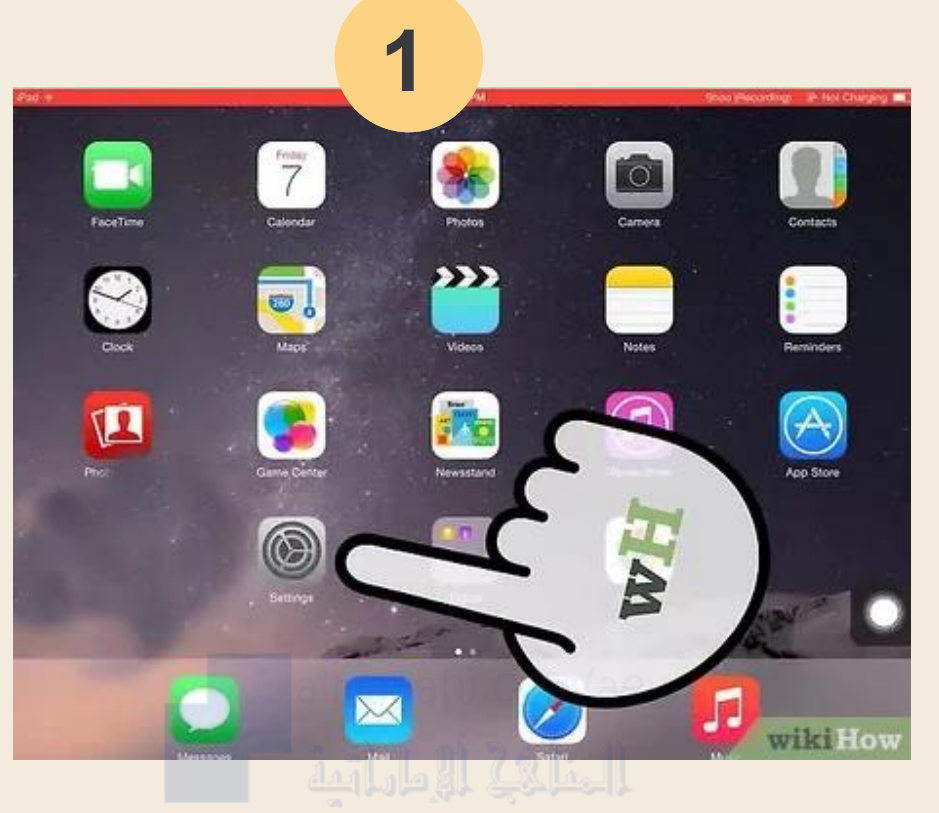

|                 | 2                                            |
|-----------------|----------------------------------------------|
| FaceTime        |                                              |
| Maps            | Spotlight Search                             |
| Safari          | Handoff & Suggested Apps                     |
| Music           | Accessibility                                |
| Videos          | $\sqrt{\alpha}$                              |
| Photos & Camera | McCassking Geograms                          |
| iBooks          |                                              |
| Podcasts        |                                              |
| Game Center     |                                              |
|                 | Lock Rotation                                |
| Twitter         | Mute                                         |
| Facebook        | Rotation Lock is available in Control Center |

## افتح إعدادات التطبيق

## انقر على متصفح سفاري

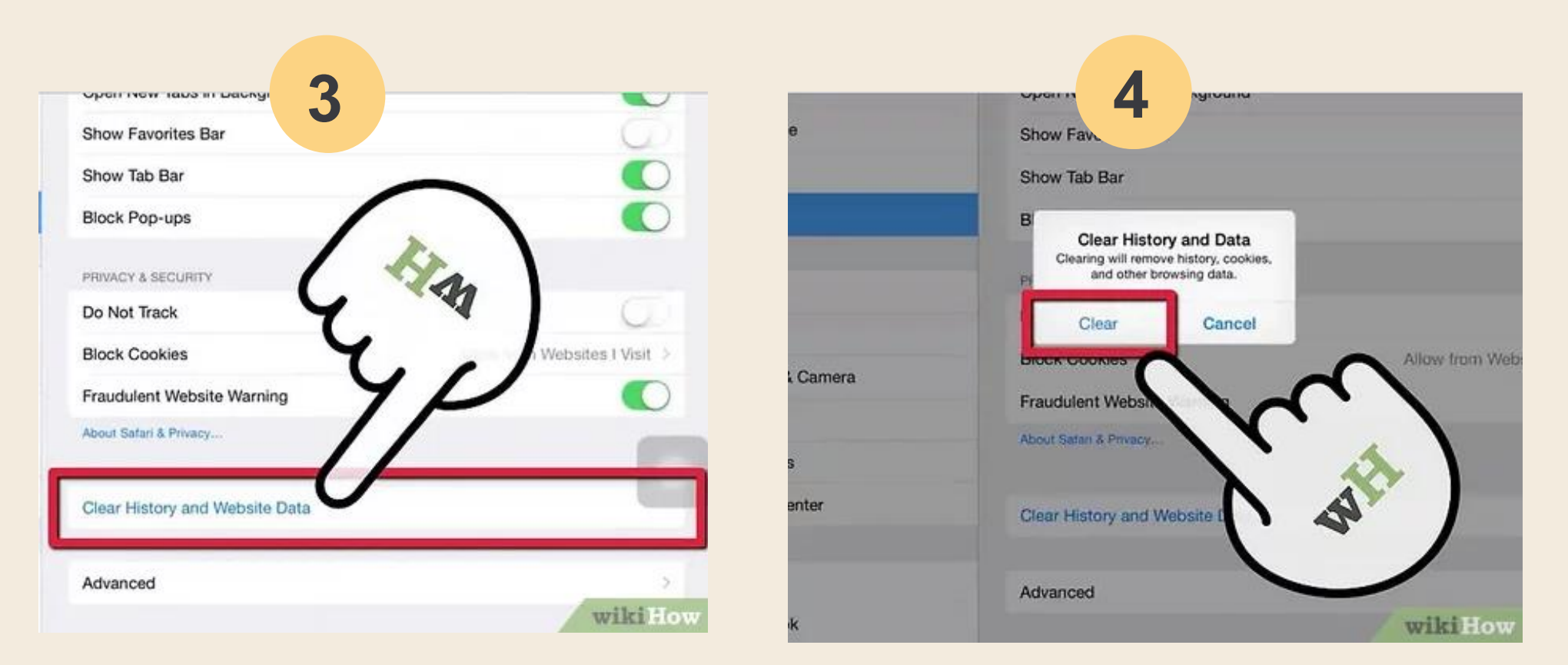

قم بحذف سجل المتصفح

#### حذف ملفات التعريف

## كيفية مسح سجل التصفح في سفاري ightarrow

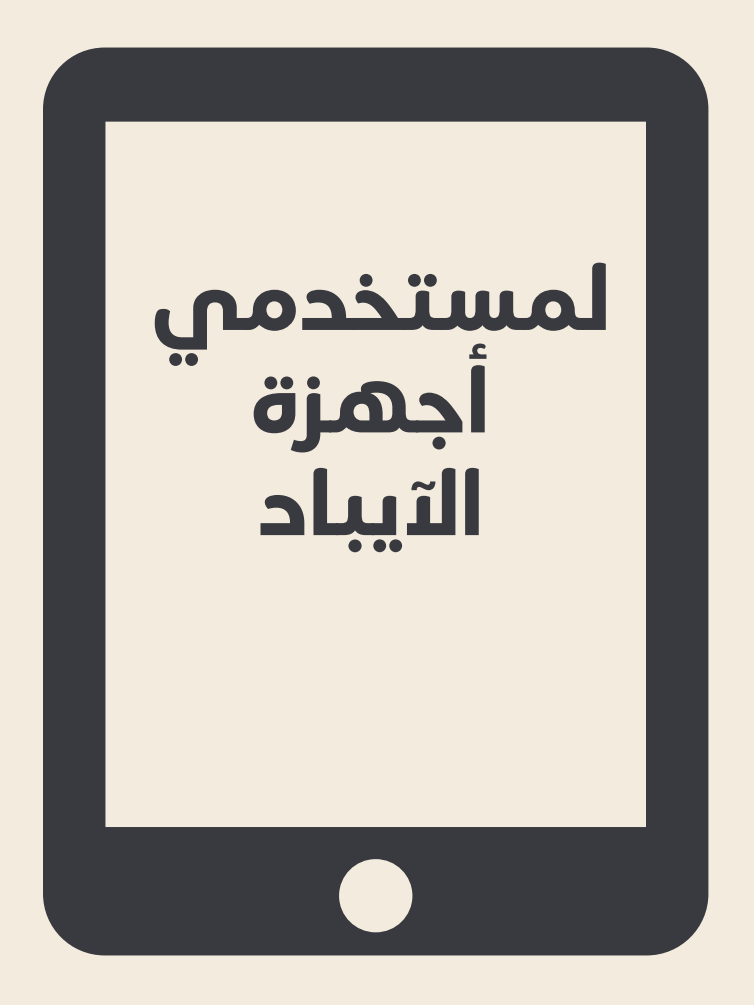

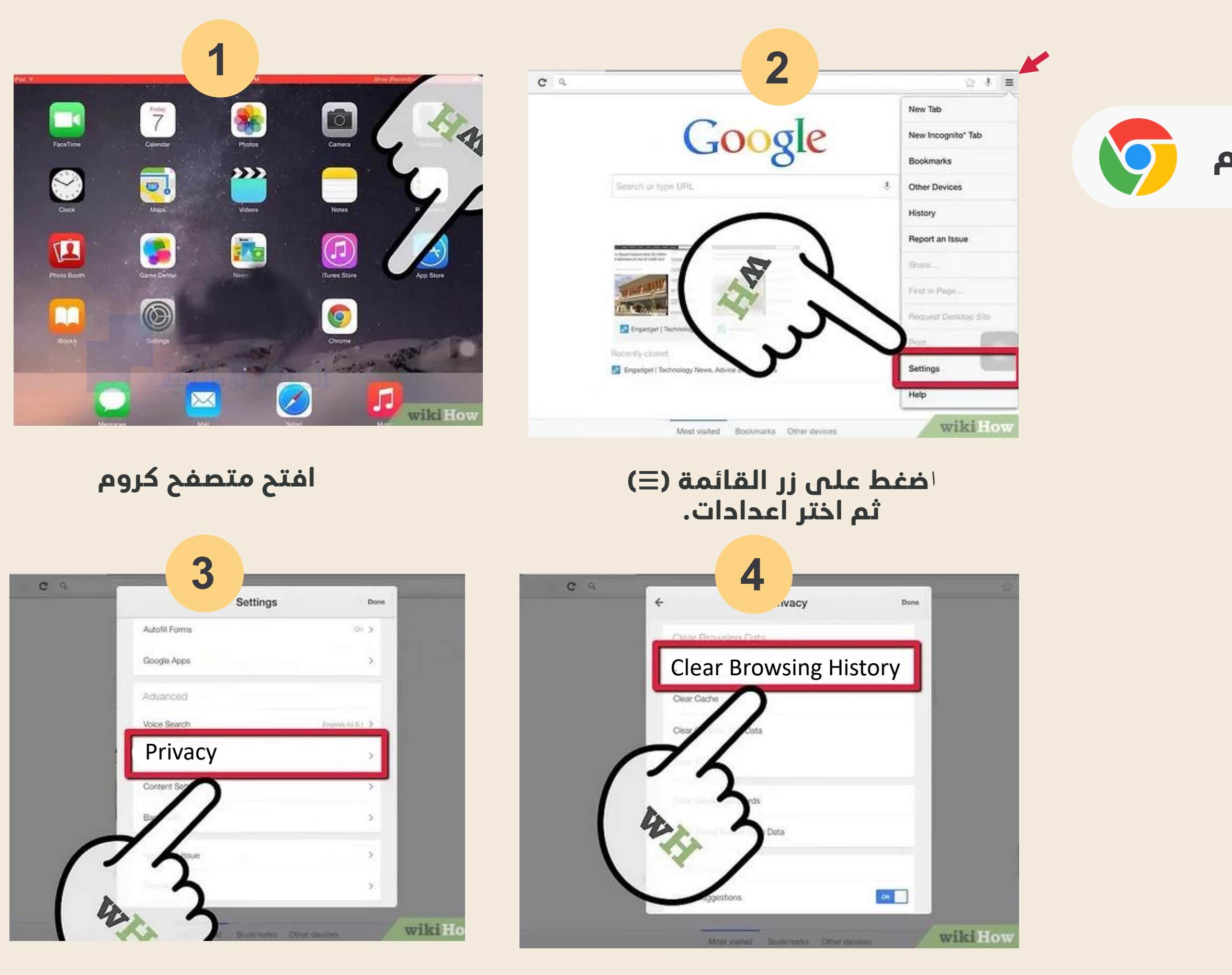

اضغط على زر "الخصوصية" حذف سجل التصفح الخاص بك

# كيفية مسح سجل التصفح في جوجل كروم ightarrow

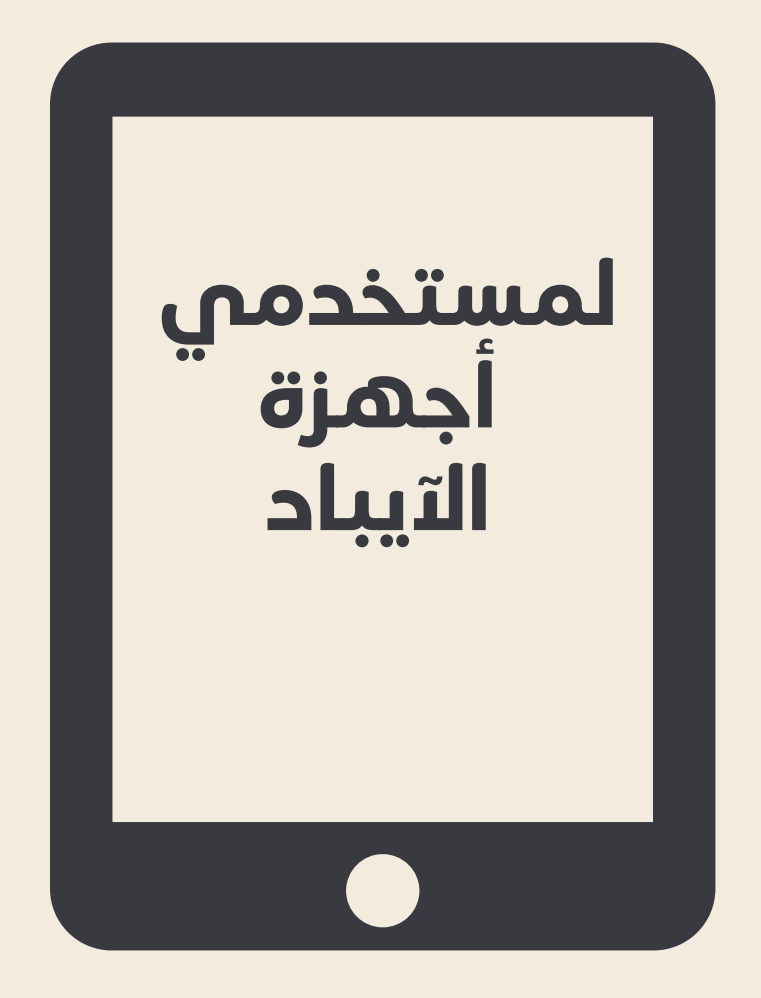

## لمستخدمي أجهزة الكمبيوتر

## ${ m Q}$ كيفية مسح سجل التصفح في جوجل كروم ${ m o}$

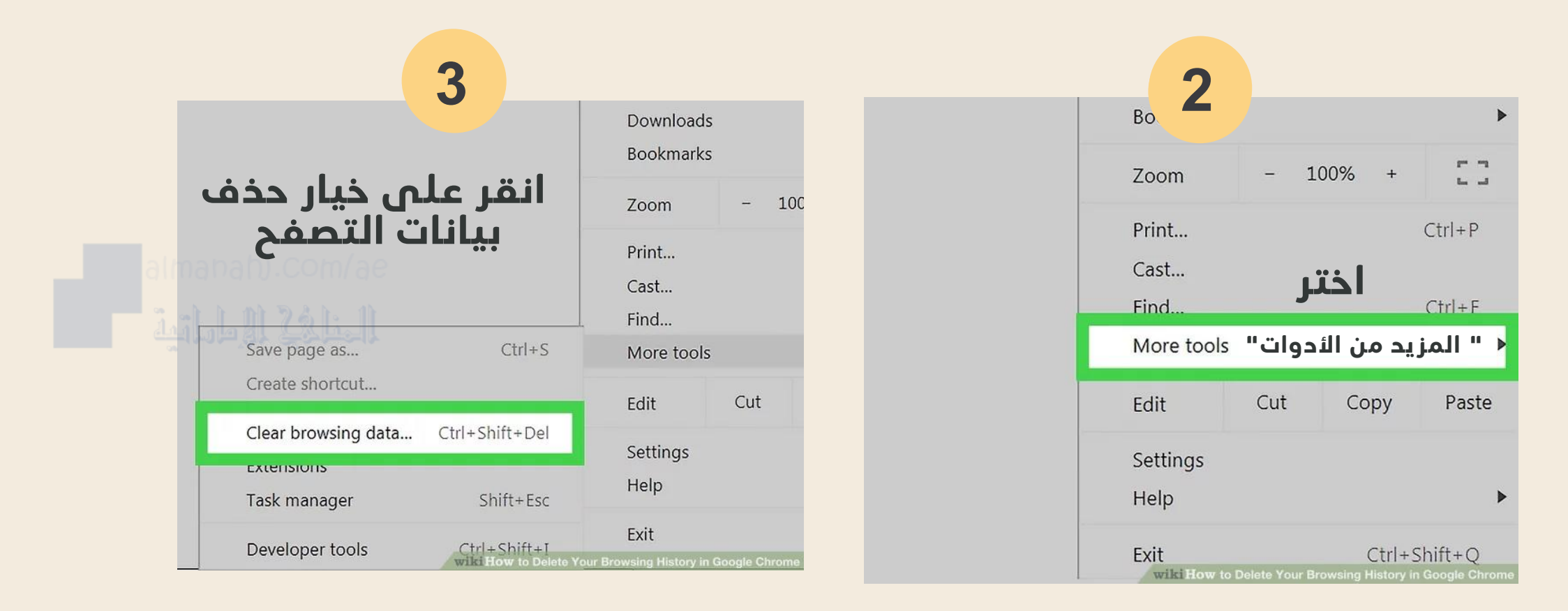

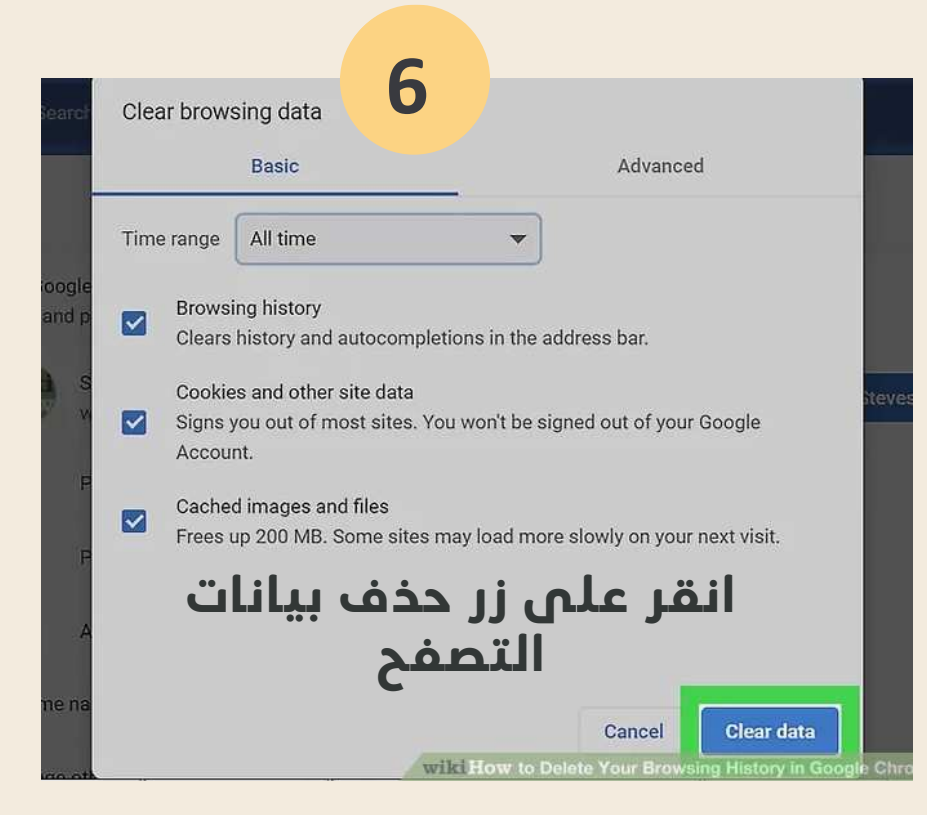

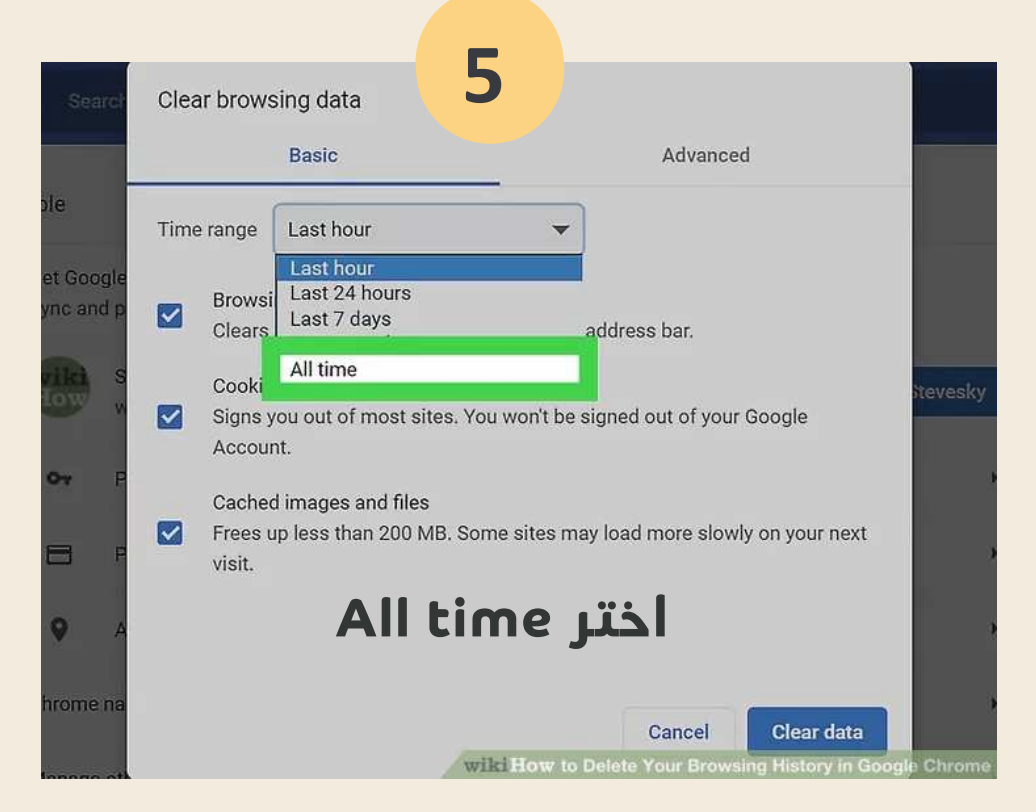

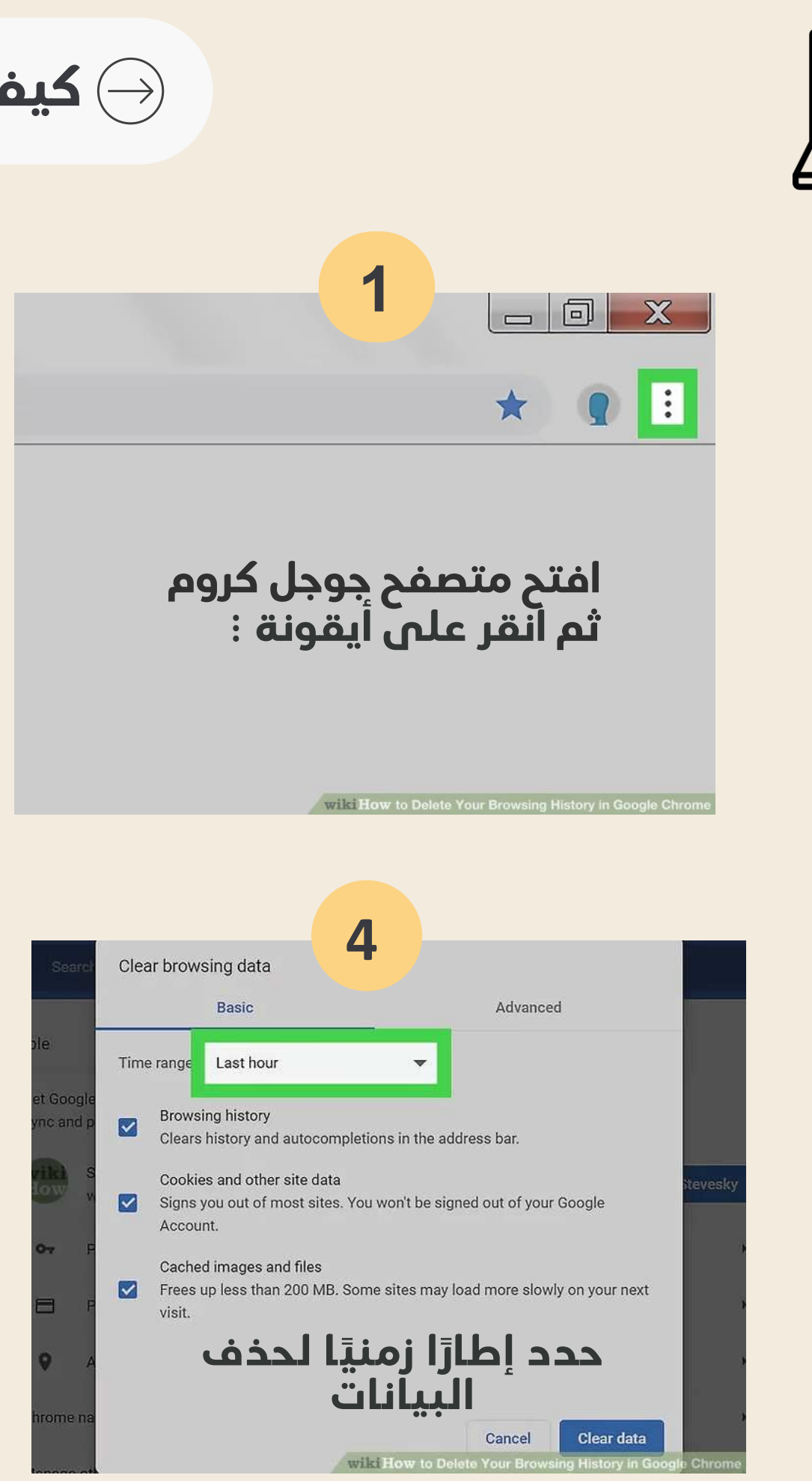

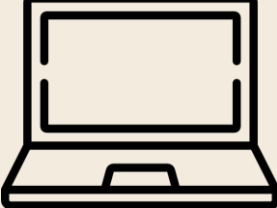